## Estación Meteorológica en una Raspberry Pi, con Igate de APRS

En el siguiente texto vamos a explicar la instalación, configuración de una Estación Meteorológica con Raspberry y el sensor BMP280, y en la misma Raspberry instalar Direwolf para tener un IGATE APRS conectada con un radio Baofeng.

Para empezar, vamos a requerir lo siguiente:

- Raspberry Pi3b
- Adaptador de Voltaje
- Memoria de 16gb MicroSD
- Imagen de Sistema Operativo Raspbian
- Radio Baofeng
- Tarjeta de Audio USB con entrada de micrófono y salida de audífonos
- Cable Adaptador para separar Audífono y Micrófono que venga de 1 solo PLUG a 2 Plugs Individuales
- Cable Btech-APRS-V01 (Mas Abajo pondré un Diagrama de cómo hacer el cable)
- Sensor GY-BMP280
- Cables para conectar de los que se usan en Arduino

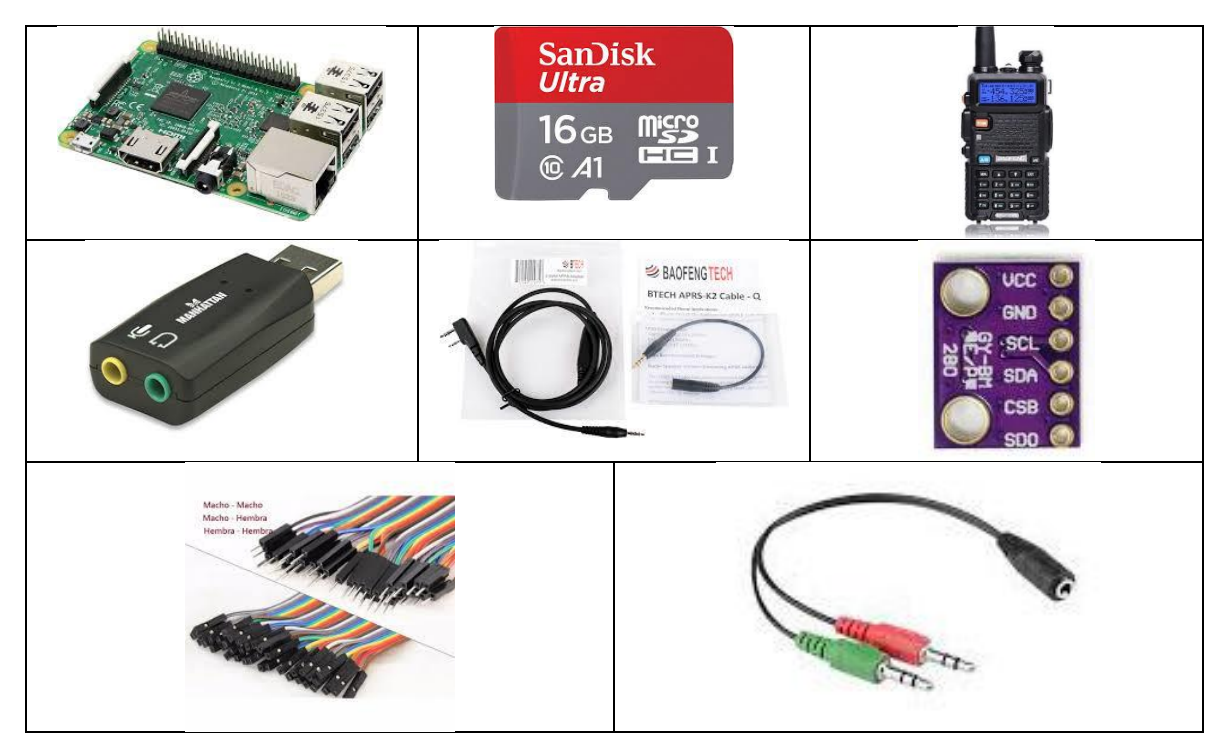

Gracias a **Ángel Abraham Mendoza Alférez XE1GLA**, compañero del **Club de Radio Amateur del Estado de Guanajuato**, que me ayudo con el diagrama de la interfaz de cable APRS del Radio Baofeng a la Raspberry; con esto se puede suplir el Cable Btech-APRS

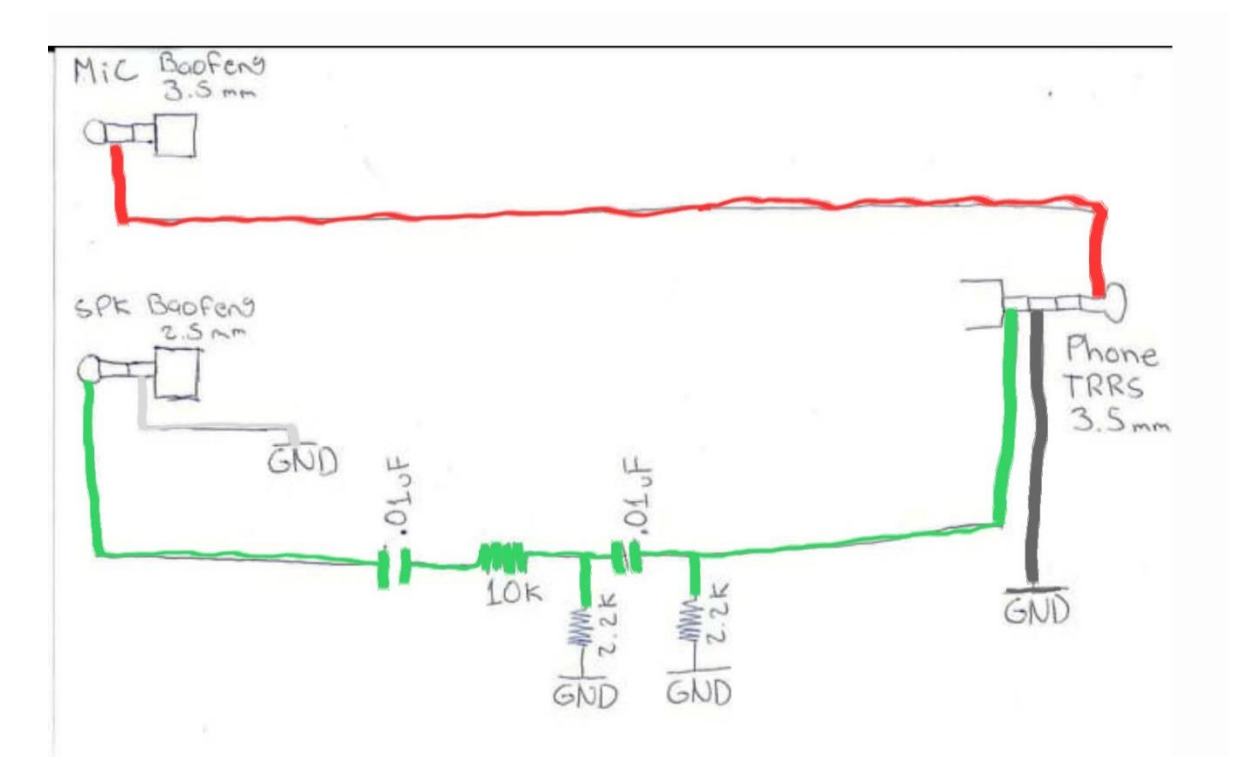

### Preparacion de Raspberry

```
sudo apt-get update
sudo apt-get upgrade
sudo apt-get dist-upgrade
sudo reboot
sudo raspi-config
      Simply navigate to no. 3 (Interfacing Options) and enable I2C.
Restart your Raspberry after doing this.
sudo reboot
sudo nano /boot/config.txt
     dtparam=i2c_arm=on
sudo reboot
sudo apt-get install git
git clone https://github.com/bastienwirtz/Adafruit Python BMP
cd Adafruit Python BMP/
sudo python setup.py install
sudo apt-get install python-smbus i2c-tools -y
```

Aquí vamos a apagar la Raspberry, para conectar el sensor como en el siguiente diagrama que se muestra a continuación, posteriormente vamos a prender la Raspberry y vamos a entrar a la siguiente ruta para crear el archivo en Python para probar nuestro Sensor BMP280 que esté funcionando.

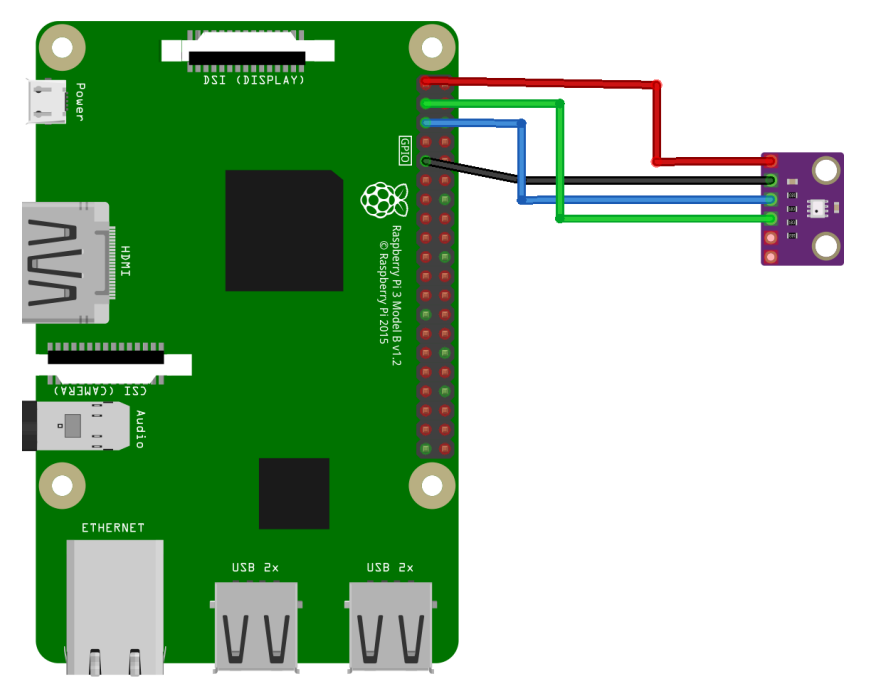

fritzing

| Raspberry | BMP280 |  |  |  |  |
|-----------|--------|--|--|--|--|
| Pin 1     | VCC    |  |  |  |  |
| Pin 3     | GND    |  |  |  |  |
| Pin 5     | SCL    |  |  |  |  |
| Pin 9     | SDA    |  |  |  |  |

Ya que haya iniciado la Raspberry vamos a probar el siguiente código para comprobar que la Raspberry está leyendo el Sensor BMP280

sudo i2cdetect -y 1

y debemos de ver que aparezca el 76 como en la siguiente imagen

|     | Θ | 1 | 2 | 3 | 4 | 5 | 6  | 7 | 8 | 9 | а | b | С | d | e | f |
|-----|---|---|---|---|---|---|----|---|---|---|---|---|---|---|---|---|
| 00: |   |   |   |   |   |   |    |   |   |   |   |   |   |   |   |   |
| 10: |   |   |   |   |   |   |    |   |   |   |   |   |   |   |   |   |
| 20: |   |   |   |   |   |   |    |   |   |   |   |   |   |   |   |   |
| 30: |   |   |   |   |   |   |    |   |   |   |   |   |   |   |   |   |
| 40: |   |   |   |   |   |   |    |   |   |   |   |   |   |   |   |   |
| 50: |   |   |   |   |   |   |    |   |   |   |   |   |   |   |   |   |
| 60: |   |   |   |   |   |   |    |   |   |   |   |   |   |   |   |   |
| 70: |   |   |   |   |   |   | 76 |   |   |   |   |   |   |   |   |   |

Si nos muestra el 76 significa que el sensor está funcionando, en caso de que no, debemos de volver a configurar tanto el cableado, como la configuración de la Raspberry habilitando el i2c.

Vamos a crear el archivo bmp280.py donde se encuentra el código para obtener la información del sensor y verla desplegada.

```
cd /home/pi/Adafruit_Python_BMP/
sudo nano bmp280.py
```

```
#!/usr/bin/python
import Adafruit_BMP.BMP280 as BMP280
sensor= BMP280.BMP280(address=0x76)
temp = int(sensor.read_temperature())
press = int(sensor.read_pressure()/100)
print (temp)
print (temp)
print (press)
```

### Probamos el Codigo

sudo python bmp280.py

Vamos a recibir estos datos, la primera línea es la Temperatura y la siguiente la Presión Atmosférica

| pi@raspberrypi:~ | Ş | sudo | python | bmp280.py |
|------------------|---|------|--------|-----------|
| 34               |   |      |        |           |
| 818              |   |      |        |           |
| pi@raspberrypi:~ | Ş | Π    |        |           |

Ahora vamos a crear el archivo en Python donde va a tomar los datos del sensor y los va a mandar a APRS, y vamos a programar que este archivo se ejecute cada 2 minutos. Antes de esto vamos a tener que crear un Indicativo (CallSign) para la Estación Meteorológica.

## Paso 1:

Leer la información de esta página, debemos de solicitar un Indicativo, y posteriormente que ya estemos mandando la información, debemos de mandar un correo como lo especifica el Paso 2 dentro de esta página.

# http://www.findu.com/citizenweather/signup.html

para hacer el registro debemos de entrar aquí y mandar la solicitud, y si todo está bien nos va a llegar un correo con nuestro Indicativo

http://www.findu.com/citizenweather/cw\_form.html

Ya hecho esto, vamos a crear el Archivo en Python para que el sensor tome los datos, y los mande a APRS con nuestro nuevo indicativo, que solicitamos, podremos verlo en la página de:

# https://aprs.fi/

<u>http://www.findu.com/cgi-bin/wxpage.cgi?call=(Indicativo)</u> en mi caso, es esta página podrán ver el indicativo FW9275 que fue el que me dieron

http://www.findu.com/cgi-bin/wxpage.cgi?call=FW9275

#### El Archivo lo pueden descargar de

https://github.com/elihuzero/BMP280\_APRS

```
cd /home/pi/Adafruit_Python_BMP/
sudo nano sensor.py
```

```
#!/usr/bin/python
from socket import *
import Adafruit BMP.BMP280 as BMP280
sensor= BMP280.BMP280(address=0x76)
temp = int(sensor.read temperature()*9/5+32)
press = int(sensor.read pressure()/10)
# APRS-IS login info
serverHost = 'mexico.aprs2.net'
serverPort = 14580
aprsUser = 'XE1REB-10'
aprsPass = '24503'
# APRS packet
callsign = 'FW9275'
btext1=("!2108.15N/10139.42W 000/000g000t0")
btext3=("r000p000P000h50b0")
btext5=("Pi3BMP280")
btext = btext1+str(temp)+btext3+str(press)+btext5
# create socket & connect to server
sSock = socket(AF_INET, SOCK_STREAM)
sSock.connect((serverHost, serverPort))
# logon
sSock.send(('user %s pass %s vers Pi3BMP280\n' % (aprsUser, aprsPass)
).encode("utf-8"))
# send packet
sSock.send(('%s>APRS:%s\n' % (callsign, btext) ).encode("utf-8"))
# close socket
sSock.shutdown(0)
sSock.close()
```

NOTA: Se debe de modificar el indicativo del archivo de configuración

Lo siguiente es para que el archivo que acabamos de crear se ejecute desde que inicie la raspberry, y se ejecute automáticamente cada 2 minutos y este mandando la información a APRS,

```
sudo chmod a+x sensor.py
sudo crontab -e
*/2 * * * /usr/bin/python /home/pi/Adafruit_Python_BMP/sensor.py >
/tmp/sensor.log 2>&1
sudo reboot
```

Ya ejecutando nuestro Script lo podemos ver así:

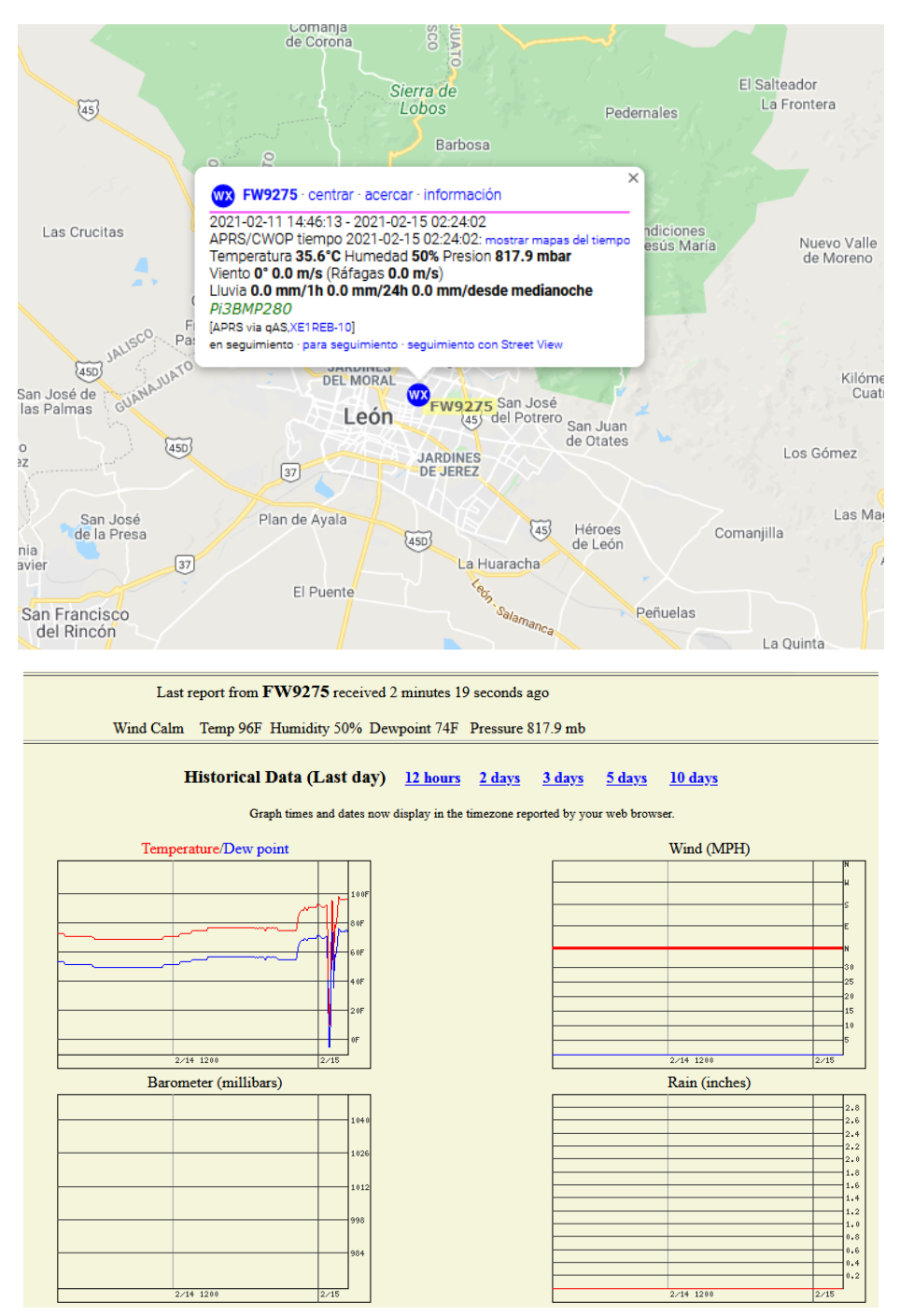

Con esto ya tenemos montada la Raspberry, la Librería Adafruit\_Python\_BMP, e instalado el sensor y funcionando, a continuación, vamos a hacer la instalación de DIREWOLF para hacer funcionar el iGate APRS, y posteriormente vamos a ejecutar el Script para que el Sensor mande la información hacia APRS y la veamos desplegada tanto en la página de findu.com y aprs.fi como una Estación Meteorológica. (NOTA: debemos de tener conectada la Raspberry a Internet en todo momento)

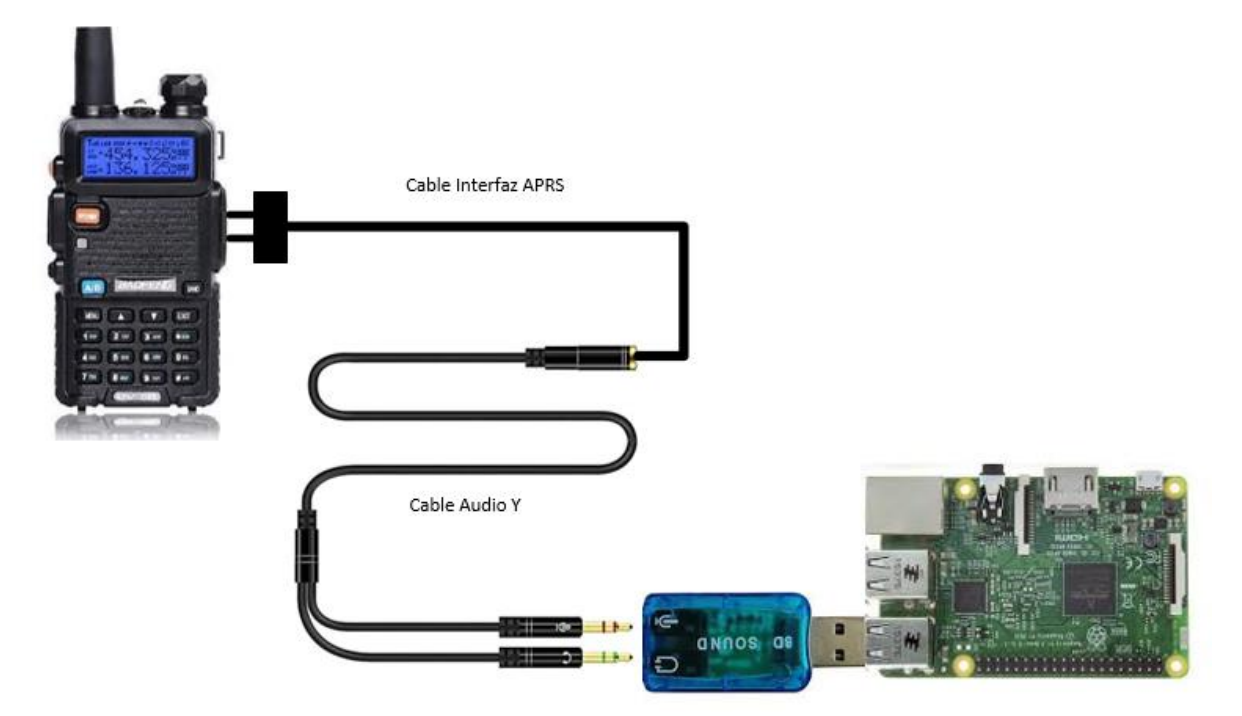

Instalacion de Librerias para Direwolf y deshabilitar el PulseAudio

```
sudo apt-get remove --purge pulseaudio
sudo apt-get autoremove
rm -rf /home/pi/.pulse
sudo reboot
sudo apt-get install cmake
sudo apt-get install libasound2-dev
sudo apt-get install libudev-dev
```

### Instalacion de Direwolf

```
cd /home/pi/
git clone https://www.github.com/wb2osz/direwolf
cd direwolf
git checkout dev
mkdir build && cd build
cmake ..
make -j4
sudo make install
make install-conf
```

Bajar el archivo de configuracion y copiarlo dentro de la carpeta
/home/pi/
https://github.com/elihuzero/Direwolf conf.git

NOTA: Se debe de modificar el indicativo del archivo de configuración

Ya terminado esto vamos a ejecutar Direwolf, y vamos a ver la siguiente pantalla, y de igual forma lo vamos a ver reflejado en la página de <u>https://aprs.fi</u> con nuestro indicativo que le asignamos al iGate

direwolf

🔑 pi@raspberrypi: ~ pi@raspberrypi:~ \$ direwolf Dire Wolf version 1.6 Includes optional support for: cm108-ptt Reading config file direwolf.conf Audio device for both receive and transmit: plughw:1,0 (channel 0) Channel 0: 1200 baud, AFSK 1200 & 2200 Hz, E+, 44100 sample rate / 3. Note: PTT not configured for channel 0. (Ignore this if using VOX.) Ready to accept AGW client application 0 on port 8000 ... Ready to accept KISS TCP client application 0 on port 8001 ... Now connected to IGate server noam.aprs2.net (137.220.54.84) Check server status here http://137.220.54.84:14501 [ig] # aprsc 2.1.8-gf8824e8 [ig] # logresp XE1REB-10 verified, server T2CAEAST [ig] XE1REB-10>APDW16: !2108.15NT10139.42W& [0L] XE1REB-10>APDW16,WIDE1-1,WIDE2-1: !2108.15NS10139.42W#PHG7140Leon GTO XE1REB-10 audio level = 1(0/0) [NONE] ||||| [0.2] XE1REB-10>APDW16,WIDE1-1,WIDE2-1:!2108.15NS10139.42W#PHG7140Leon GTO Position, OVERLAY DIGI (green star) w/overlay S, DireWolf, WB2OSZ, 49 W height =20 4dBi omni N 21 08.1500, W 101 39.4200 Leon GTO

Y podemos ver que nuestra iGate ya está funcionando en la página de <u>https://aprs.fi</u> buscándolo por el indicativo que le asignamos en el archivo de configuración.

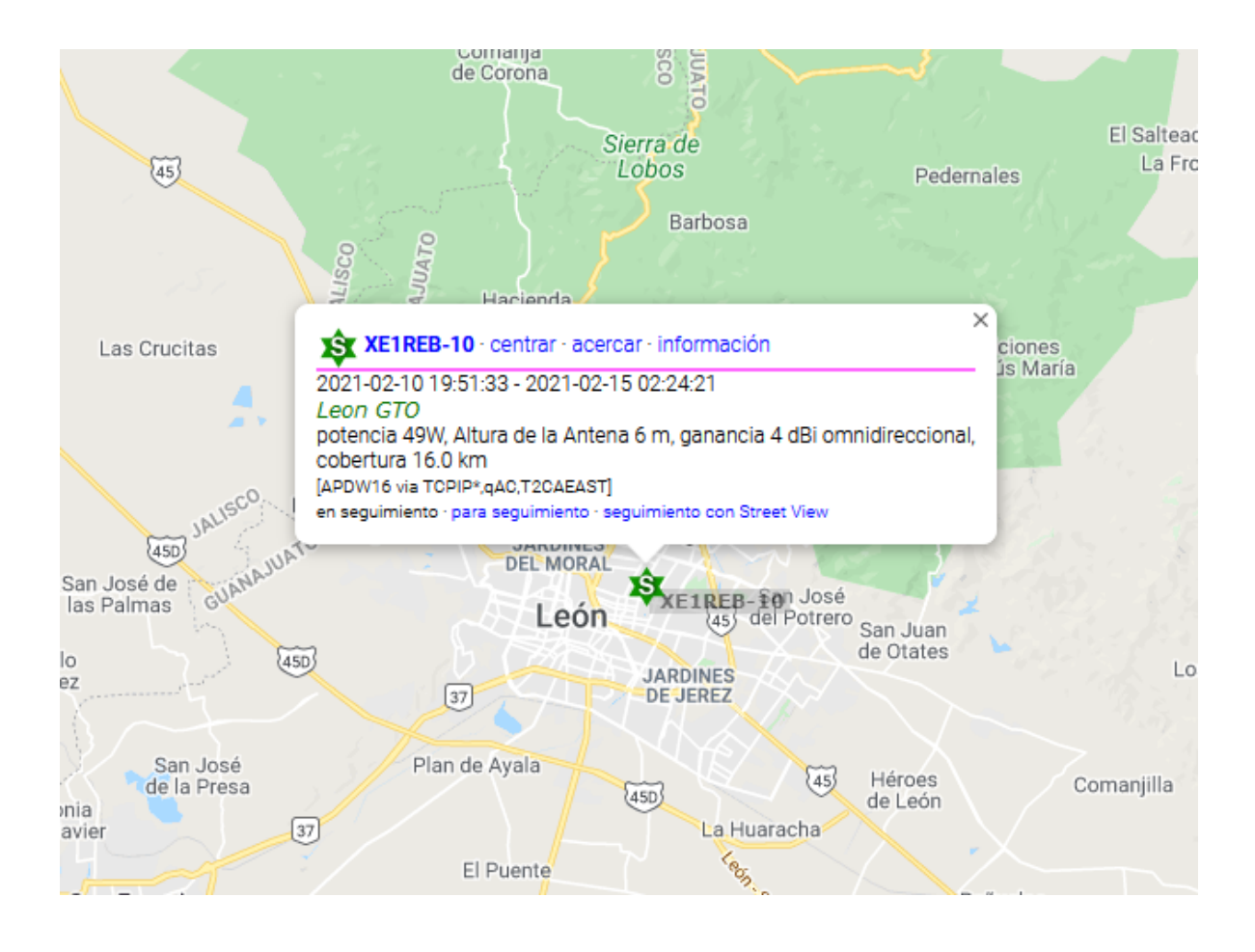